## كيفية استعادة كلمة مرور تمبو الخاصة بك

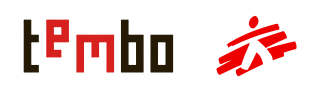

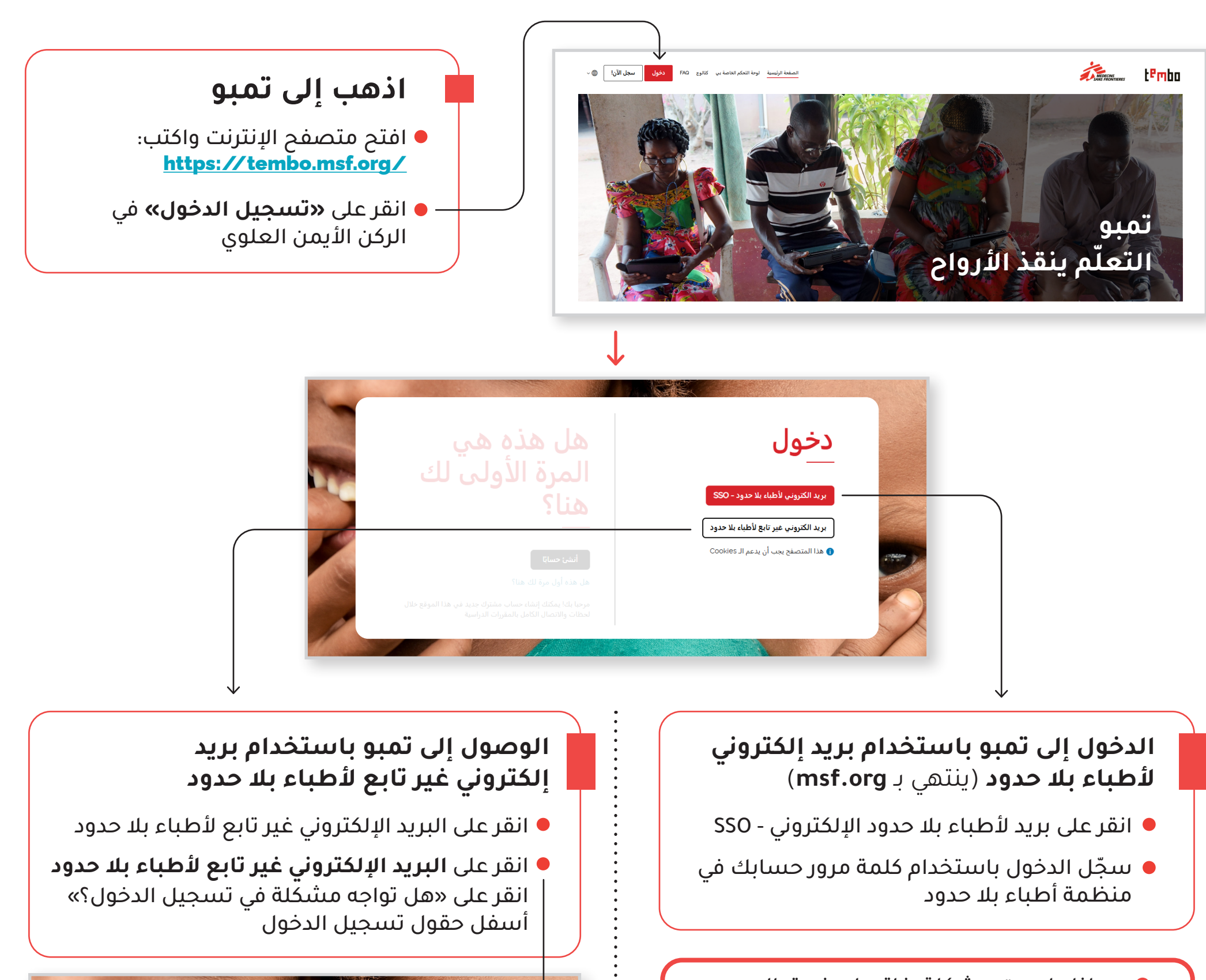

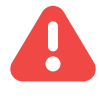

إذا واجهت مشكلة، فاتصل بفريق الدعم للحصول على المساعدة: zenithelp.tembo@barcelona.msf.org

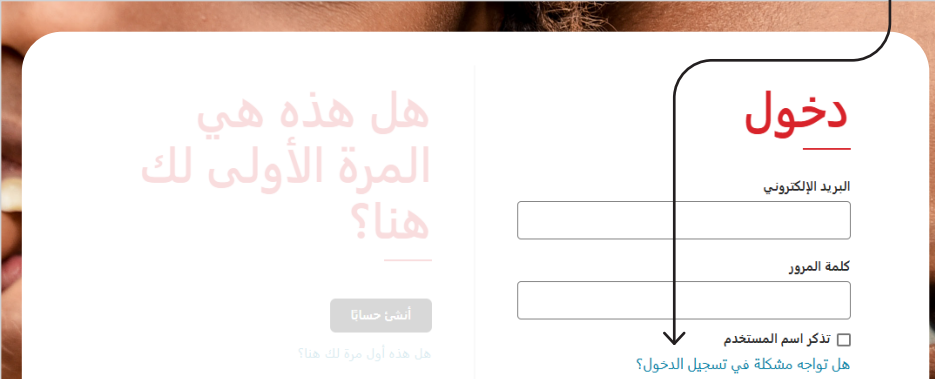

## لنجد حسابك

من فضلك، قم بإدخال بريدك الإلكتروني. إذا كنت مسجلًا في تمبو، ستتلقى بريدًا إلكتروني به تعليمات استعادة كلمة السر الخاصة بك.

## عنوان البريد الإلكتروني

بحث

ريد الكتروني لأطباه بلا حدود-250 بيد الكتروني غير تابع لأطباه بلا حدود هذا المتصفع بعب أن يدعم ال عالمات **أنت الآن في صفحة إعادة تعيين كلمة المرور** أدخل عنوان البريد الإلكتروني غير تابع لأطباء بلا مدود الذي استخدمته للتسجيل في تمبو (مثل متوا و موام وما إلى ذلك)، وانقر فوق **بحث** 

1

## كيفية استعادة كلمة مرور تمبو الخاصة بك

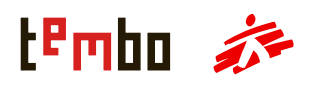

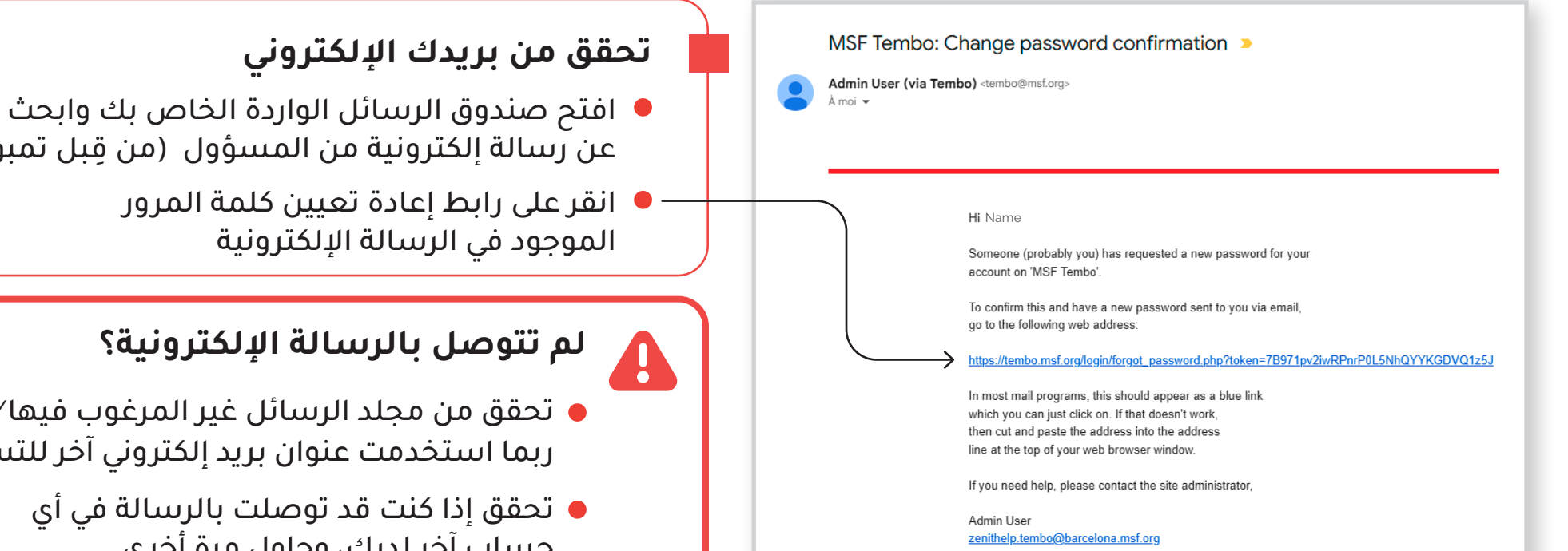

- عن رسالة إلكترونية من المسؤول (من قِبل تمبو)
- Spam/ تحقق من مجلد الرسائل غير المرغوب فيها ربما استخدمت عنوان بريد إلكتروني آخر للتسجيل؟
  - تحقق إذا كنت قد توصلت بالرسالة في أي حساب آخر لديك، وحاول مرة أخرى

| قم بتغيير كلمة المرور                                                                                                    | إنشاء كلمة مرور جديدة                                                                                                    |
|----------------------------------------------------------------------------------------------------|----------------------------------------------------------------------------------------------------|
| یجب علیك تغیر كلمة المرور لیتسنى لك الاستمرار الحقول المشار إلیها في هذا النموذج مطلوبة *                                                                               | <ul> <li>سينقلك رابط الإعادة إلى صفحة يمكنك</li> <li>فيها تعيين كلمة مرور جديدة</li> </ul>                                                  |
| اسم المستخدم                                                                                                    | <ul> <li>أدخل كلمة المرور الجديدة</li> </ul>                                                                                                |
|                                                                                                    | <ul> <li>في تمبو، يجب أن تحتوي كلمة المرور على الأقل على:</li> </ul>                                                                        |
| يجب أن تحوي كلمة السر على الأقل 8 حرف, على الأقل 1 رقم, على الأقل 1<br>حرف صغير, على الأقل 1 حرف كبير, على الأقل 1 حرف غير الأبجدية<br>والأرقام<br>كلمة المرور الحالية* | <ul> <li>8 أحرف</li> <li>رقم واحد</li> <li>حرف صغير واحد</li> <li>حرف كبير واحد</li> <li>حرف غير أبجدي رقمي واحد مثل * أو - أو #</li> </ul> |
| کلمة مرور جديدة*                                                                                                    | <ul> <li>أكد كلمة المرور، ثم انقر على حفظ التغييرات<br/>يمكنك الآن تسجيل الدخول باستخدام كلمة<br/>المرور الجديدة</li> </ul>                 |
| كلمة مرور جديدة (مرة أخرى)*                                                                                                    | لا تزال غير قادر على الدخول وتحتاج إلى مساعدة؟<br>اتصل بفريق الدعم للمساعدة على:<br>zenithelp.tembo@barcelona.msf.org                       |

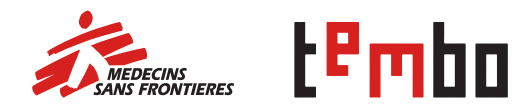

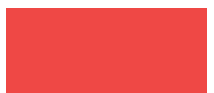